## ORIENTAÇÃO PARA VERIFICAÇÃO DOS DADOS PESSOAIS CADASTRADOS NO SIGAA

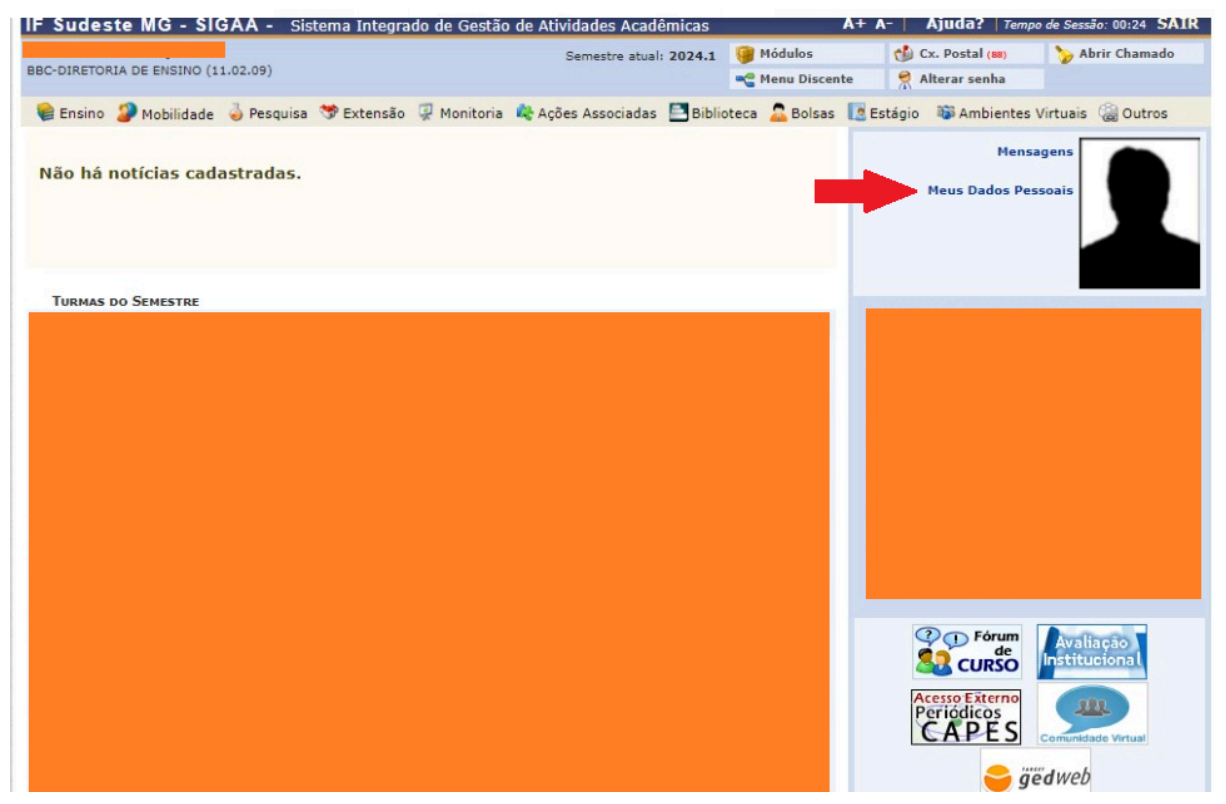

O estudante ao fazer login no sistema Sigaa, será direcionado para a página inicial do sistema, conforme imagem apresentada. No canto superior à direita deverá clicar em "Meus Dados Pessoais".

|                                                                              | Actina Analytado de ocisido de Advidades Academicas                         | Módulos                        | Cx. Postal (m)           | Abrir Chamada      |
|------------------------------------------------------------------------------|-----------------------------------------------------------------------------|--------------------------------|--------------------------|--------------------|
| C-DIRETORIA DE ENSINO (11.02.09)                                             | Semestre atuai: 2024.1                                                      | Menu Discente                  | Alterar senha            |                    |
| Portal do Discente > Atual                                                   | IZAR DADOS PESSOAIS DE DISCENTE                                             | -                              | (4)                      | _                  |
|                                                                              |                                                                             |                                |                          |                    |
| Caro Discente,                                                               |                                                                             |                                |                          |                    |
| No caso de algum dos dados pessoais                                          | bloqueados para edição estiver incorreto, será necessário p                 | rocurar a coordenação          | do seu curso para corri  | gí-los.            |
| importante que o seu nome esteja                                             | grafado corretamente e sem abreviações, assim como o no                     | me do seu pai e de sua         | mãe. Verifique tambén    | n a corretude na   |
| naturalidade e documentos, principalm                                        | iente CPF e RG. Tais informações constarão no seu dip                       | loma de graduação.             |                          |                    |
|                                                                              | DADOS DO DISCENTE                                                           |                                | _                        | _                  |
| Matrícula:                                                                   |                                                                             |                                |                          |                    |
| Nome:                                                                        |                                                                             |                                |                          |                    |
| Curso:                                                                       |                                                                             | Frank and                      |                          |                    |
| Data de nascimento:                                                          |                                                                             | Naturalidade                   |                          |                    |
| Raça:                                                                        |                                                                             | Tipo Sanguíneo                 |                          |                    |
| Nacionalidade:                                                               |                                                                             | País                           | 5:                       |                    |
| Escola de conclusão do Ensino<br>Médio:                                      | Tip                                                                         | oo da Escola de Ensin<br>Médio | 0                        |                    |
| Ano de Conclusão:                                                            |                                                                             | Heat                           |                          |                    |
| Tipo de necessidade especial:                                                |                                                                             |                                |                          |                    |
| Nome do pai:                                                                 |                                                                             |                                |                          |                    |
|                                                                              |                                                                             |                                |                          |                    |
| CPF:                                                                         |                                                                             |                                |                          |                    |
| RG:                                                                          |                                                                             | Data de Expedição              |                          |                    |
| Título de Eleitor:                                                           |                                                                             | Seção                          |                          |                    |
| Certificado Militar:                                                         |                                                                             | Certificado Militar            | 0<br>r:                  |                    |
| Série:                                                                       |                                                                             | Categoria                      |                          |                    |
| DEREÇO                                                                       |                                                                             |                                |                          |                    |
| CEP:                                                                         | (clique na lupa para buscar o endereço do CEP)                              | informado)                     |                          |                    |
| Logradouro: * Ru                                                             | Ja V                                                                        |                                |                          |                    |
| Número: *                                                                    |                                                                             | Complemento                    |                          |                    |
| Bairro: *                                                                    |                                                                             |                                |                          |                    |
| UF: * Mi                                                                     | nas Gerais 🗸 🗸                                                              | Município:                     | *                        |                    |
| NTATOS                                                                       |                                                                             |                                |                          |                    |
| Telefone: (                                                                  |                                                                             | Celular                        |                          |                    |
| E-Mail: *                                                                    |                                                                             |                                |                          |                    |
| DOS BANCÁRIOS                                                                |                                                                             |                                |                          |                    |
| N                                                                            |                                                                             |                                |                          |                    |
| recebimento de qualquer tipo de auxí                                         | lio financeiro ou bolsa remunerada que o mesmo possa vir a                  | a ter na Universidade.         | no, sera aceita no cada  | stro para o        |
|                                                                              |                                                                             |                                |                          |                    |
| Banco:                                                                       | ~                                                                           | Nº operação                    |                          |                    |
| Nº agência:                                                                  |                                                                             | Nº conta corrente              |                          |                    |
| TUAÇÃO SÓCIO-ECONÔMICA                                                       |                                                                             |                                |                          |                    |
| ITUAÇÃO SOCIO-ECONOMICA                                                      |                                                                             |                                |                          |                    |
| E necessário que você informe a rend<br>possibilidade de concessões de apoio | a familiar e quantidade de pessoas no grupo familiar no sist<br>estudantil. | ema. As informações p          | restadas serão utilizada | is para análise da |
| Alertamos que o lançamento de dados                                          | s falsos, constatados no ato da comprovação a ser realizado                 | pelo setor responsável         | , poderá implicar em re  | estrições          |
| administrativas ao estudante.                                                |                                                                             |                                |                          |                    |
|                                                                              | Qua                                                                         | ntidade de membros             |                          |                    |
| Renda familiar (mensal): * R\$                                               | Qua                                                                         | do grupo familiar:             | * 4                      |                    |
| NETRMACAO DE SENUA                                                           |                                                                             |                                |                          |                    |
| NFIRMAÇAO DE SENHA                                                           |                                                                             |                                |                          |                    |
| NFIRMAÇAO DE SENHA                                                           | CONFIRME SEUS DADOS                                                         |                                |                          |                    |
| NFIRMAÇÃO DE SENHA                                                           | Confirme Seus Dados<br>Identidade(RG): *                                    |                                |                          |                    |

Ao clicar em "Meus Dados Pessoais" será direcionado para esta página, onde está presente o email cadastrado.

O estudante não tem a permissão de trocar as informações pessoais do SIGAA, por isso, é necessário procurar a secretaria.